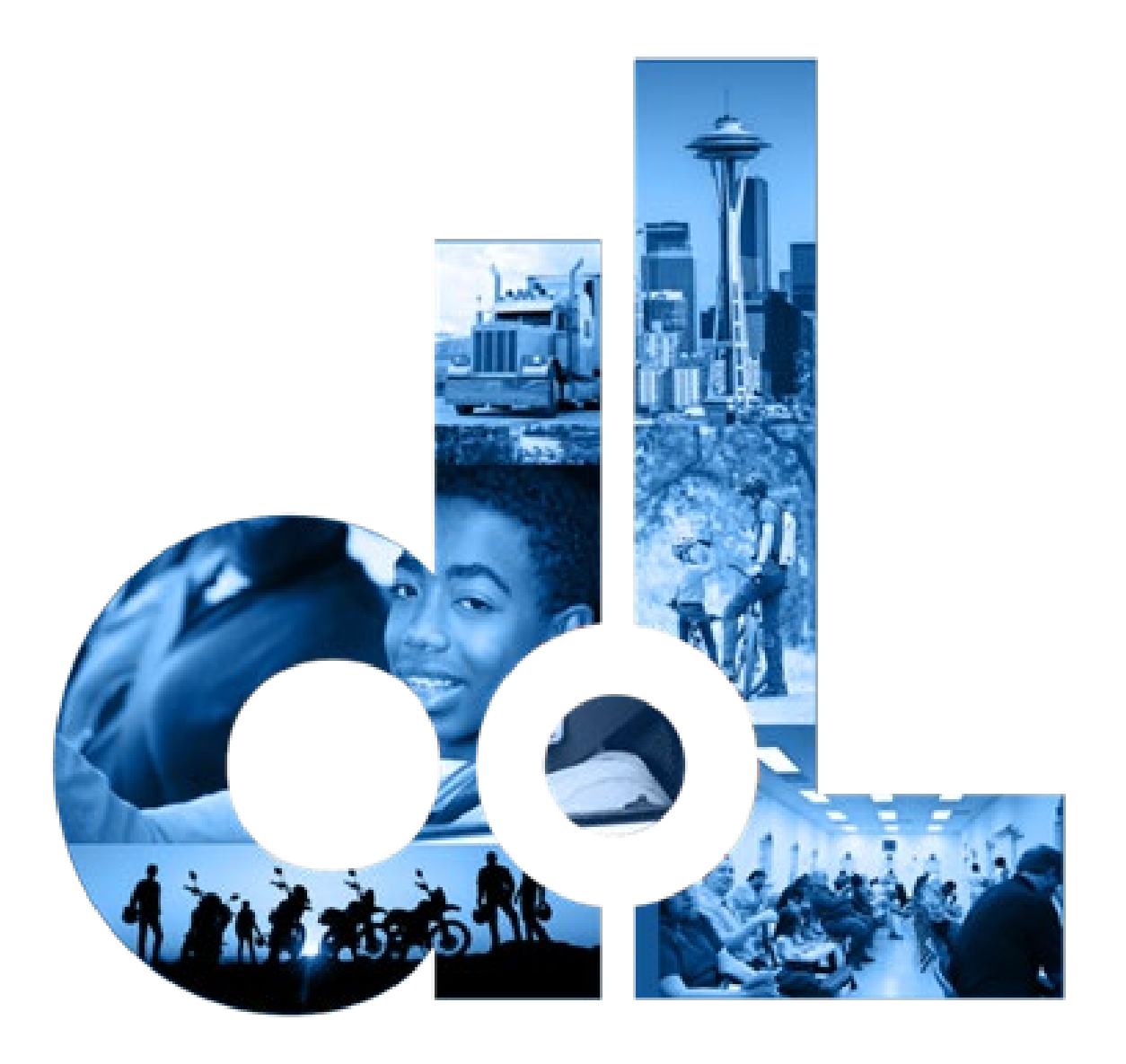

# Driver and Plate Search (DAPS) Accounts

E-Services Account User Guide

June 30, 2021

This page left blank for printing purposes

# Table of Contents

| Getting Started                                     | 4  |
|-----------------------------------------------------|----|
| User Roles                                          | 4  |
| Register for a License eXpress for Business Account | 5  |
| Driver and Plate Search (DAPS) Account              | 9  |
| Request Access to a DAPS Account                    | 9  |
| Manage Users Functions                              | 11 |
| Generate Access Code for Manager or Employee        | 11 |
| Manage User Access                                  | 12 |
| Search for Driver and Vehicle Information           | 13 |
| Search tips and functions:                          | 13 |
| Export and Print Search Results                     | 14 |
| Search Report                                       | 15 |
| Technical Support                                   | 16 |
| Chat Assistant                                      | 16 |
| Support ID                                          | 17 |

# **Getting Started**

All License eXpress (LX) for Business users must register for their own LX for Business account. If you already have an LX business account, you can add new services to your existing account. Each business is allowed one account administrator, as many managers as needed, and as many employees as needed.

### **User Roles**

| Administrator                                                        | Managers                                    | Employees                              |
|----------------------------------------------------------------------|---------------------------------------------|----------------------------------------|
| Usually the contract manager or business owner                       | Several managers allowed per business       | Several employees allowed per business |
| Only 1 administrator allowed per business                            | Generates manager and employee access codes | Performs account functions             |
| Generates manager and employee access codes                          | Changes manager and employee access         |                                        |
| Changes manager and employee access                                  | Removes manager and employee access         |                                        |
| Removes manager and<br>employee access<br>Performs account functions | Performs account functions                  |                                        |

## **Register for a License eXpress for Business Account**

Use the following directions to register for a new a LX for business account if you do not already have one. Make sure to use an accurate email address and write down your username and password.

- 1. Go to this website: <a href="mailto:secure.dol.wa.gov">secure.dol.wa.gov</a>
- 2. Click the **Join now!** button.

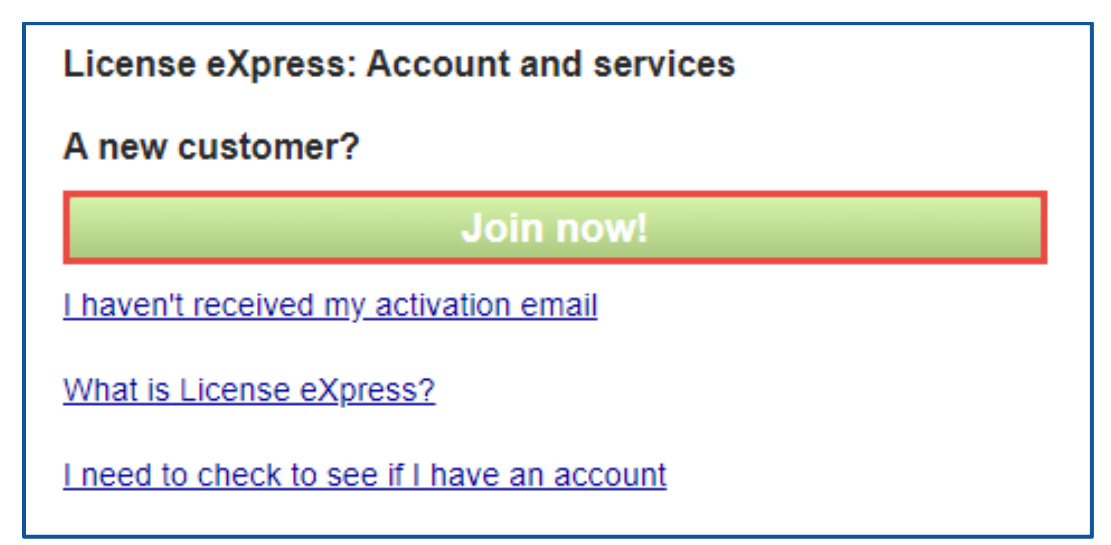

3. Click the **License eXpress for business** button and click **Continue**.

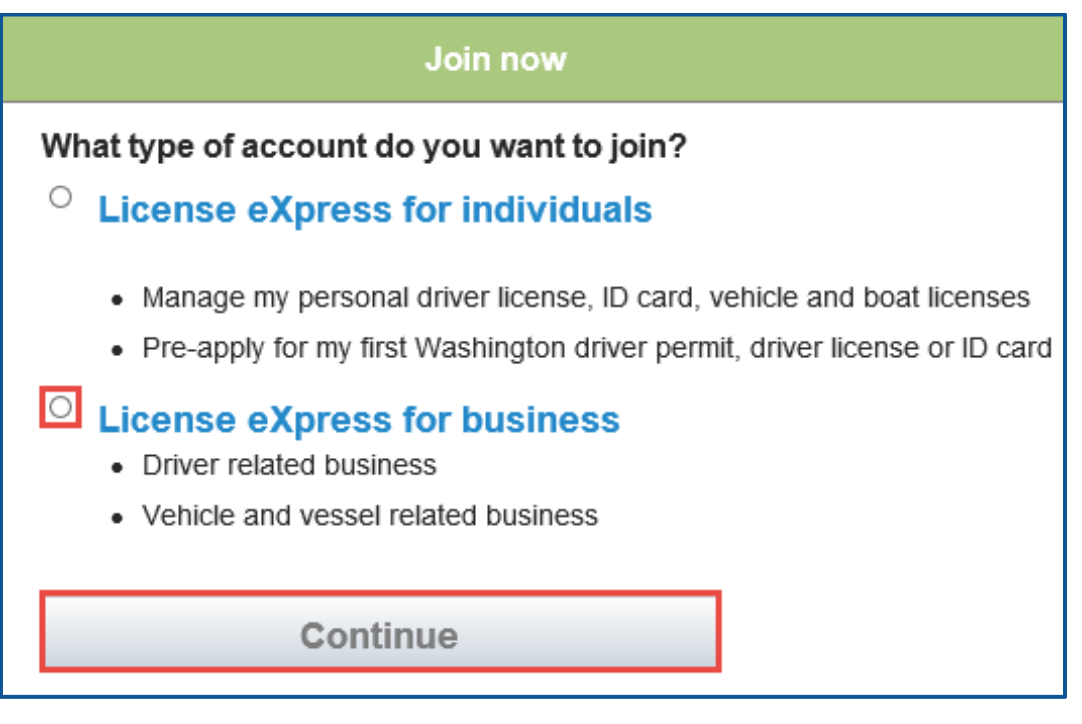

4. Enter a First name, Last name, and click **Continue**.

5. Enter a Username, Email address, Confirm email address, and click **Continue**.

| Vehicle, vessel, and driver related business - Step 2 of 4                       |
|----------------------------------------------------------------------------------|
| License eXpress for business<br>Lxuser, please continue setting up your account. |
| I want to use my existing SecureAccess WA account.                               |
| Username                                                                         |
| No spaces, 4 or more characters                                                  |
| Email                                                                            |
| Confirm email                                                                    |
| Continue                                                                         |

- 6. Enter a Password, Confirm password, and click **Register me**.
- Check your email account and click the **activation** hyperlink to continue the registration process. You will be routed to Secure Access Washington (SAW) to complete the Multi-Factor Identification (MFA) process before you complete the registration process. The email is sent from "noreply@dol.wa.gov".

Registration - Step 4 of 4

License eXpress for business

You're almost done Lxuser!

Please check your email.

We've sent you an email containing your activation link. Click on the link to activate your account.

8. Enter the Username, password, and click **Login** to continue the registration process.

| License eXpress: Account and services                                                                |  |  |  |
|----------------------------------------------------------------------------------------------------|--|--|--|
| Thank you LxUser, you have successfully activated your account. Please login to manage your account. |  |  |  |
| Username                                                                                             |  |  |  |
|                                                                                                    |  |  |  |
| Password                                                                                             |  |  |  |
|                                                                                                    |  |  |  |
| Login                                                                                                |  |  |  |
| <u>I forgot my username</u><br><u>I forgot my password</u>                                           |  |  |  |

9. Click the **Business related to vehicle, vessel, and driver licensing** hyperlink.

| My services                                              |               |
|----------------------------------------------------------|---------------|
| Business related to vehicle, vessel and driver licensing | <u>Remove</u> |
| Join other DOL services                                  |               |

10. Click the button to choose the method you would like to receive your verification code.

| Becure Access<br>By Washington                                                                                                    | Help | Spanish |
|----------------------------------------------------------------------------------------------------|------|---------|
|                                                                                                    |      |         |
| Choose Method Enter Code Remember Access Service                                                                                                    |      |         |
| <b>Multi-Factor Authentication</b>                                                                                                    |      |         |
| (MFA)                                                                                                    |      |         |
| This service requires additional verification beyond username and password to prevent fraud and identity theft. You will need to enter a verification code. |      |         |
| Choose Method                                                                                                    |      |         |
| How would you like to receive your verification code?                                                                                                    |      |         |
| Receive the code in an email and enter it on the next screen.                                                                                               |      |         |

11. Click the **Yes, Remember my device** checkbox, if applicable, enter a Name and click **Submit**.

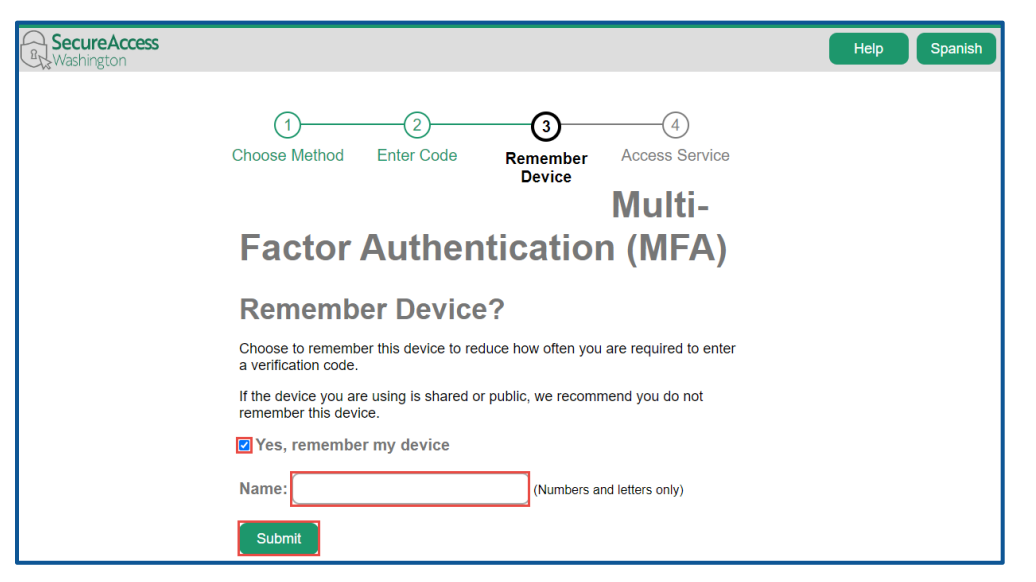

12. Verify Your name and Phone type is correct. Enter the Phone Number and Extension, if applicable. Verify the Email address is correct and Confirm email address. Click the **Next** button to proceed.

| New online account  |                                   |
|---------------------|-----------------------------------|
|                     |                                   |
| Profile             | Continue registering your account |
| Contact information | Your name                         |
|                     | jpazzaz                           |
|                     | Phone type                        |
|                     | Business ~                        |
|                     | *<br>Phone Number                 |
|                     | Required                          |
|                     | Extension                         |
|                     |                                   |
|                     | Email address                     |
|                     | jpazzaz@dol.wa.gov                |
|                     | Confirm email address             |
|                     | jpazzaz@dol.wa.gov                |

- 13. Select the appropriate button to verify the address, if applicable, and click **Next**.
- 14. Click the **I agree to terms of service above** checkbox and click **Next**.

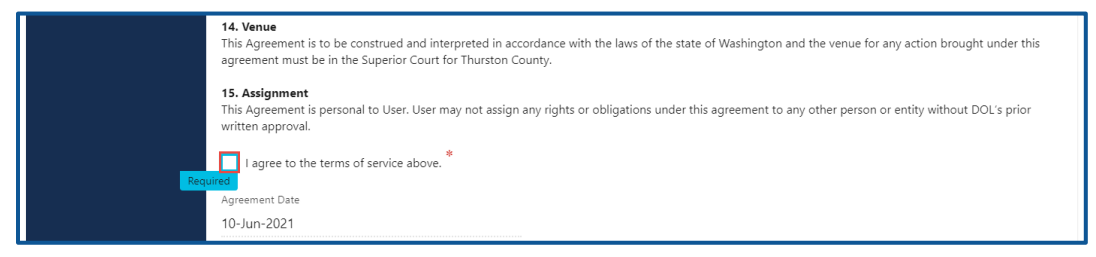

- 15. Review the summary page information. Click **Submit** to proceed or **Previous** to make changes.
- 16. Click the **Print** button to print the transaction confirmation or click the **Continue** button to return to the Add an Account page. You have successfully registered for your License eXpress for Business account!

## Driver and Plate Search (DAPS) Account

Government entities use Driver and Plate Search (DAPS) to locate and research driver and vehicle records.

# **Request Access to a DAPS Account**

Please request your access promptly after Department of Licensing (DOL) approves your DAPS account, this will prevent your account from being cancelled due to no activity. You can request access by following the steps below. Contact the Data Services unit, <u>dataservices@dol.wa.gov</u>, if you need to change the administrator to someone new.

- 1. Login to License eXpress for Business <u>secure.dol.wa.gov</u>.
- 2. Click the Add an Account tab
- 3. Select the **Request access to driver-related services** hyperlink.
- 4. Click the **Request access to a Driver and Plate Search account** button.

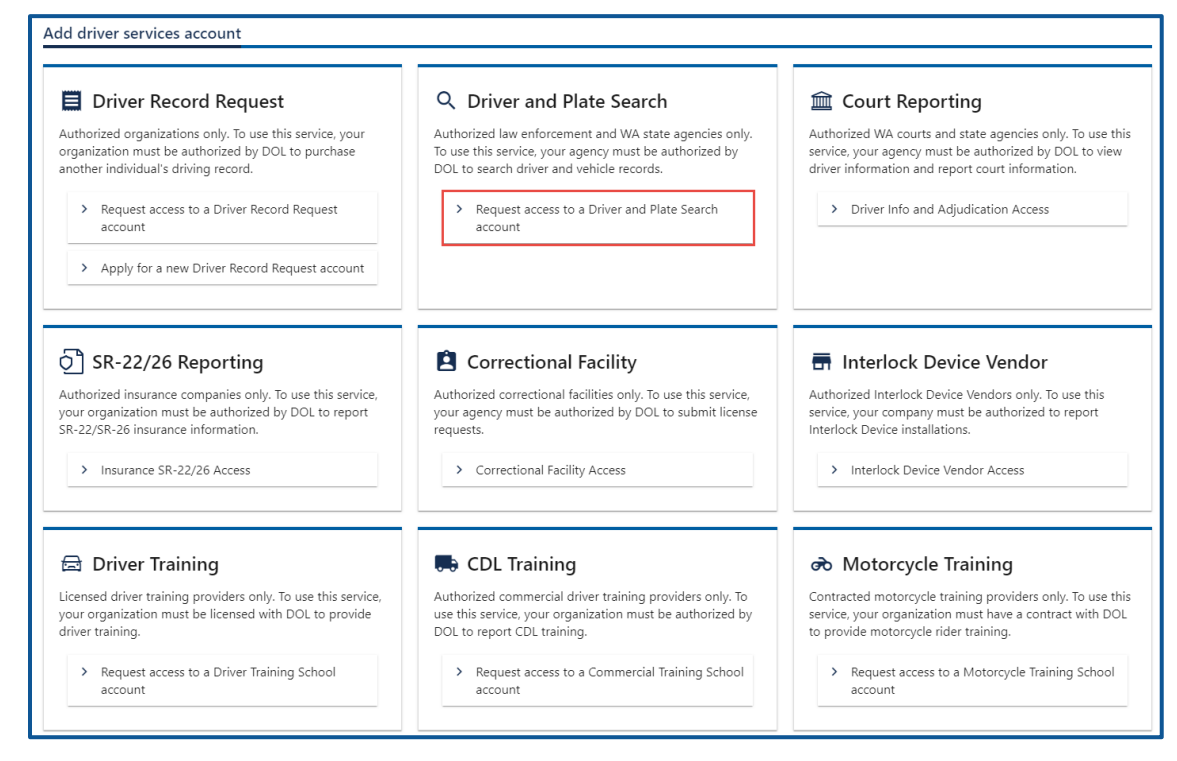

- 5. Read the introduction information and click **Next**.
- 6. Select the appropriate option from the state or federal ID dropdown menu.

License eXpress Driver and Plate Search (DAPS) Account User Guide

- 7. Enter the state or federal ID.
- 8. Enter the Driver and Plate Search ID.
- 9. Select the appropriate option from Access level dropdown menu.

| equest your DAPS acc | ess                                                                                    |  |  |
|----------------------|----------------------------------------------------------------------------------------|--|--|
| Introduction         | What account are you trying to access?                                                 |  |  |
| What you'll need     | In order to gain access, you will need to provide information to identify your account |  |  |
| Request access       | Choose a state or federal ID                                                           |  |  |
| What account?        | Required ~                                                                             |  |  |
|                      | State or federal ID                                                                    |  |  |
|                      | Required                                                                               |  |  |
|                      | * What is your Driver and Plate Search ID?                                             |  |  |
|                      | Required                                                                               |  |  |
|                      | * What access level would you like to request?                                         |  |  |
|                      | Required ~                                                                             |  |  |

- 10. Complete the following steps based on your access level:
  - a. Administrator access:
    - i. Enter Your name.
    - ii. Select **Yes** or **No** for the Are you the owner or supervisor dropdown menu. Complete the following additional fields below if selecting No.
      - 1. What's your role in your organization.
      - 2. Enter the Owner/Supervisor Name.
      - 3. Enter the Owner/Supervisor Phone.
      - 4. Enter the Owner/Supervisor Email address.
    - iii. Click the **Next** button.
    - iv. Click the I agree to the terms of service checkbox and click Next.

| Introduction       By clicking on the 'Agree' button Licensee certifies each of the following:         What you'll need       Execuses         Request access       What account?         Your business role       Licensee agrees to be bound by all terms and conditions established by DOL.         Terms of Service       Agreement Date         Agreement Date       Agreement Date |
|----------------------------------------------------------------------------------------------------|
|----------------------------------------------------------------------------------------------------|

b. Manager or Employee access:

- i. Enter the access number provided by the Administrator or Manager. Access codes expire after 8 hours.
- 11. Click the **Next** button.
- 12. Review the summary information. Click **Submit** to proceed or **Previous** to make changes.
- 13. Click **Print** to print the transaction confirmation or click **Continue** to return to your Business account homepage. You will receive an email once DOL approves your access.

## **Manage Users Functions**

This section explains how an account administrator or manager can generate an access code for new managers or employees, how to change their access, and how to remove access.

## **Generate Access Code for Manager or Employee**

- 1. Login to License eXpress for Business <u>secure.dol.wa.gov</u>.
- 2. Select the appropriate account if you have more than one.
- 3. Click the **Create new user access code** hyperlink.

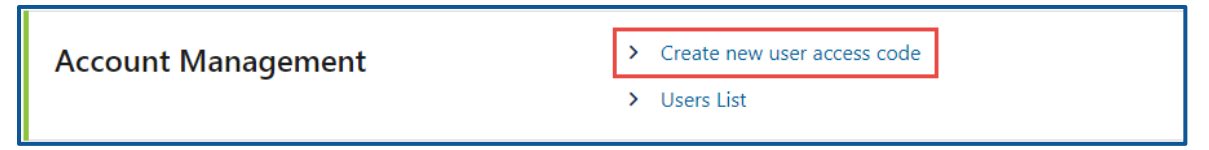

4. Select the appropriate option form the Access Level dropdown menu and click **Next**.

*Note: A Manager performs actions and manages users. An Employee performs actions but cannot manage users.* 

| Request Access Code            | Review and Submit                                                                    |
|--------------------------------|--------------------------------------------------------------------------------------|
|                                |                                                                                      |
| Access code                    |                                                                                      |
| Generate an access code that e | ables other users to gain access to this account. Access codes expire after 8 hours. |
| Business Name                  |                                                                                      |
| TESTING DAPS ACCOUNT           |                                                                                      |
| Business Address               |                                                                                      |
| 1125 WASHINGTON ST SE C        | YMPIA WA 98501-228                                                                   |
| *<br>Access Level              |                                                                                      |
| Required                       | ~                                                                                    |
| An email containing an access  | ode will be sent to your stored email address at: <b>jpazzaz@dol.wa.gov</b> .        |

- 5. Review the request and click **Submit**.
- 6. License eXpress automatically sends you an email with the access code, which you can then send to an employee or manager. The employee/manager accesses the DAPS account

using this access code. You will also need to provide the employee/manager with the State or Federal ID and the DAPS account number.

Note: Access codes expire after 8 hours.

#### Manage User Access

- 1. Login to License eXpress for Business <u>secure.dol.wa.gov</u>.
- 2. Select the appropriate account if you have more than one.
- 3. Click the **Users List** hyperlink.

| Account Management | > Create new user access code |  |  |
|--------------------|-------------------------------|--|--|
| -                  | > Users List                  |  |  |

4. Click the **Change Access** or **Remove Access** hyperlink in the row for the user you want to manage.

| 3rd Party Access Logon Summary |              |           |                  | Ŧ             |               |
|--------------------------------|--------------|-----------|------------------|---------------|---------------|
| Email                          | Phone Number | User Name | Access Level     | Change Access | Remove Access |
| jpazzaz@dol.wa.gov             | 3609999999   | jpazzaz   | 1. Administrator |               |               |
| fakeemail@dol.wa.gov           | 3609999999   | fakera    | 2. Manager       | Change Access | Remove Access |

- 5. Complete the following steps based on your selection:
  - a. Change Access
    - i. Select the appropriate option from the New User Access Level dropdown menu.

| Please verify the user and location information above. So<br>New User Access Level | elect a new access level for the user at that location. |
|------------------------------------------------------------------------------------|---------------------------------------------------------|
| Required                                                                           |                                                         |

- b. Remove Access
  - i. Click the **Remove user's access** checkbox.

| Please verify the information above and check the box below to proceed. |
|-------------------------------------------------------------------------|
|                                                                         |
| Remove user's access *                                                  |

- 6. Click the **Next** button
- 7. Review the request and click **Submit**.

License eXpress Driver and Plate Search (DAPS) Account User Guide

# **Search for Driver and Vehicle Information**

- 1. Login to License eXpress for Business <u>secure.dol.wa.gov</u>.
- 2. Select the appropriate account if you have more than one.
- 3. Click the **Search for a driver or vehicle** hyperlink.

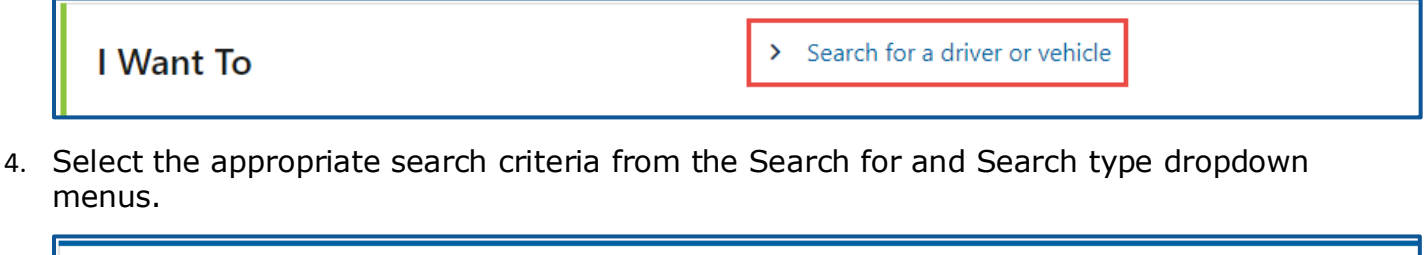

| * Search for: | Required 🗸 | * Search type: | Required 🗸 |   |
|---------------|------------|----------------|------------|---|
|               |            |                |            | l |

5. Enter detail information in the appropriate fields and click **Search**.

#### Search tips and functions:

• To search for a driver using a range for the DOB, click the **Search over DOB range** toggle button, enter DOB from and DOB to date.

| Driver Detail |                         |            |      |        |            |   |
|---------------|-------------------------|------------|------|--------|------------|---|
|               | Search over a DOB range |            |      |        |            |   |
| DOB from:     |                         | DOB to:    |      | Ē      | Gender:    | ~ |
| Height from:  | Feet Inches             | Height to: | Feet | Inches | Eye Color: |   |
| Weight from:  | 0 lbs                   | Weight to: | 0    | lbs    |            |   |

 To search for a vehicle using a range for the model year, enter the Model year from and Model year to dates.

| Vehicle Detail   |                |
|------------------|----------------|
| Model year from: | Model year to: |
| Make:            |                |
| Model:           |                |
| Body style:      |                |
|                  |                |
| Vehicle color:   |                |
|                  |                |

• A wildcard takes the place of missing information. Use wildcard % (percentage) for multiple characters or \_ (underscore) for a single character.

| Address           | Vehicle Registration |
|-------------------|----------------------|
| Street: % e Alder | Plate: btb%          |
| City:             | Expiring from:       |

• To filter search results, type information into the filter bar and press Enter.

| Driver sear<br>Driver searc | ch results<br>n results   |                                                    |     |             |        |                   |                   |
|-----------------------------|---------------------------|----------------------------------------------------|-----|-------------|--------|-------------------|-------------------|
|                             |                           |                                                    |     |             |        | Show History Expo | one one           |
| DLN                         | Name                      | Address                                            | SSN | DOB         | Gender | Height            | Weight Expiration |
| WDL755B9553B                | RECORD TWENTY-ONE<br>TEST | 1125 WASHINGTON ST<br>SE OLYMPIA WA 98501-<br>2283 |     | 21-Jul-2011 | Male   | 4'7"              | 90 21-Jul-2025    |
| WDL755B9553B                | RECORD TWENTY-ONE<br>TEST | 1125 WASHINGTON ST<br>SE OLYMPIA WA 98501-<br>2283 |     | 21-Jul-2011 |        | 0'0"              | 0                 |

## **Export and Print Search Results**

- 1. Login to License eXpress for Business <u>secure.dol.wa.gov</u>.
- 2. Select the appropriate account if you have more than one.
- 3. Click the **Search for a driver or vehicle** hyperlink.

| I Want To | > Search for a driver or vehicle |
|-----------|----------------------------------|
|           |                                  |

4. Select the appropriate search criteria from the Search for and Search type dropdown menus.

|             |            |       |             |          | _ |
|-------------|------------|-------|-------------|----------|---|
| Search for: | Required 💊 | Se Se | earch type: | Required | ~ |
|             |            |       |             |          |   |

5. Enter detail information in the appropriate fields and click **Search**.

6. Click the **Export** button on the search results screen.

| Driver sear<br>Driver search | ch results<br>n results 45.00 |                                                    |     |             |              |        |             |                   |
|------------------------------|-------------------------------|----------------------------------------------------|-----|-------------|--------------|--------|-------------|-------------------|
|                              |                               |                                                    |     |             |              |        | Page 1 of 2 | >                 |
|                              |                               |                                                    |     |             | Show History | Export | Filter      |                   |
| DLN                          | Name                          | Address                                            | SSN | DOB         | Gender       | Height |             | Weight Expiration |
| WDL16691453B                 | RECORD SEVENTEEN<br>TEST      | 1125 WASHINGTON ST<br>SE OLYMPIA WA 98501-<br>2283 |     | 15-Mar-2001 | Male         | 5'3"   |             | 110 10-Oct-2020   |
| WDL6PT5FJ23B                 | THOMAS<br>TESTRECORD          | 1125 WASHINGTON ST<br>SE OLYMPIA WA 98501-<br>2283 |     | 01-Jan-2016 | Female       | 3'6"   |             | 60 01-Jan-2027    |

- 7. Choose the appropriate option, if your internet browser has dialog box that asks if you want to open or save. The document opens in an Excel file format.
- 8. Select **File** and **Print** in the Excel file. Alternatively, you can use the keyboard shortcut CTRL+P.
- 9. Select **Fit All Columns on One Page** and **Landscape Orientation** in the print settings to change the orientation.

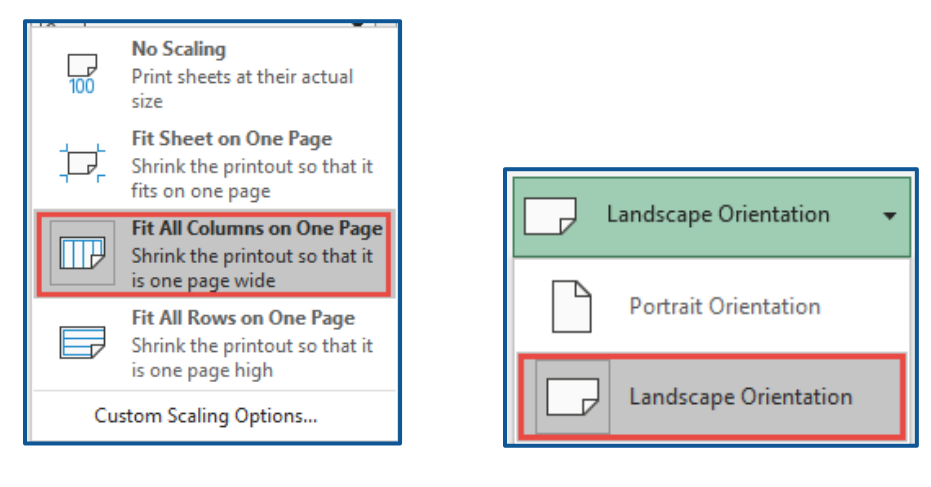

# **Search Report**

You can view a report of searches performed for your Driver and Plate Search (DAPS) account.

- 1. Login to License eXpress for Business <u>secure.dol.wa.gov</u>.
- 2. Select the appropriate account if you have more than one.
- 3. Click the **Search Report** hyperlink.

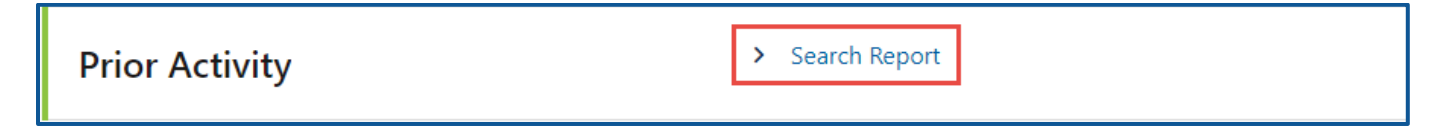

4. Enter the Search starting from date, Search up to date, and click the **Search** button. Your search results will display below.

| < TESTING DAPS ACCOUNT               |             |                           |              |                             |                |             |              |        |      |
|--------------------------------------|-------------|---------------------------|--------------|-----------------------------|----------------|-------------|--------------|--------|------|
| Search Options                       |             |                           |              |                             |                |             |              | Gener  | rate |
| Search starting from:<br>31-May-2021 |             | Search up to<br>30-Jun-20 | 21           |                             | What user to s | earch for?  |              |        |      |
| Sear                                 | rch         |                           |              |                             |                |             |              |        |      |
| DAPS Search Usage                    | e Report    |                           |              |                             |                |             |              | Export | Ŧ    |
| User                                 | Search type | Search option             | Search limit | Description                 | Results        | Search date | Access Level |        |      |
| jpazzaz                              | Standard    | Driver records            | 50           | Last name: grey             | 0              | 30-Jun-2021 | ADMIN        |        |      |
| jpazzaz                              | Standard    | Driver and vehicle rec    | c 50         | DLN: WDL4SRTB72SB First na  | r O            | 30-Jun-2021 | ADMIN        |        |      |
| jpazzaz                              | Standard    | Driver and vehicle rec    | c 50         | First name: emme Last name: | . 0            | 30-Jun-2021 | ADMIN        |        |      |
| jpazzaz                              | Standard    | Driver and vehicle rec    | c 50         | DLN: WDL4SRTB72SB VIN: 1C   | : 0            | 30-Jun-2021 | ADMIN        |        |      |

# **Technical Support**

## **Chat Assistant**

You can utilize the Chat Assistant, Waddles, if you need additional assistance while using License eXpress. Alternatively, you can call DOL with your Support ID and a representative can help you resolve the issue.

1. Click the **Assistant** icon to open the assistant. Alternatively, click on the **Support Menu** icon and **Open the Assistant** hyperlink.

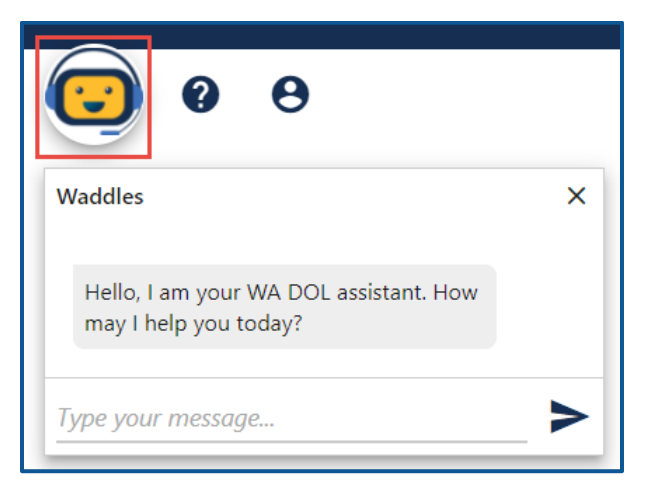

2. Type your message, or keyword, and click Enter. Waddles will do its best to direct you to information to help you complete your transaction.

## **Support ID**

If you are having trouble completing a submission in your business account, call or email the Department of Licensing so we can help you with this issue, 360-664-9698 or DRIVESHelp@dol.wa.gov. If we ask you for your Support ID, you can retrieve it from your account. It is important to capture this number immediately after you come across an issue. If possible, do not log out of your account until we help you resolve the issue. Each time you log out of E-services, the support ID number changes.

1. Click the **Support Menu** icon. You can access the menu icon from any screen in your Eservices account.

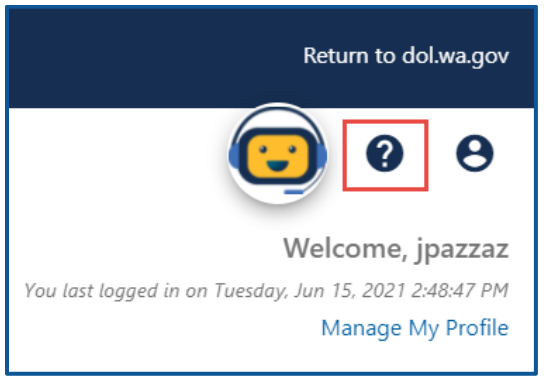

2. Click the **View Support ID** hyperlink from the dropdown menu.

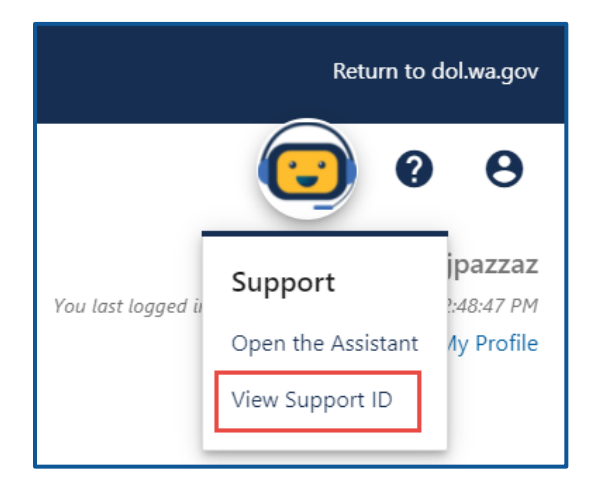

3. Click the **Yes** button in the dialog box.

| Get S | Support ID                                                                                                    |
|-------|----------------------------------------------------------------------------------------------------|
| ?     | A support ID can be given to a support person to allow them to remotely view your License Express for Partners session.<br>Do you want to get a support ID and allow a support person to view your session to provide assistance? |
|       | No Yes                                                                                                    |

4. Capture the Support ID number displayed. Click the **OK** button to close the dialog box.

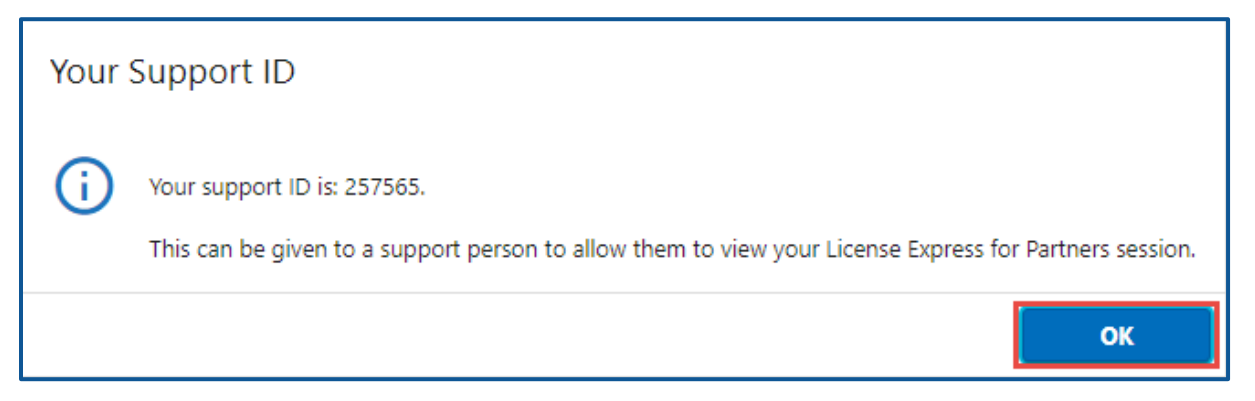

5. Provide the Support ID number when you call or email DOL for assistance.